## Замена Фолио WinMapкет.

Настоящая инструкция не претендует на звание официальной. Это просто памятка, описывающая стандартные операции над файлами в среде MS Windows. Предполагается, что по каким-либо причинам Вы не смогли воспользоваться утилитой Update.exe, входящей в комплект Фолио WinMapker и предназначенной для автоматической замены компонент ПО через Интернет. В таком случае, вероятно, Замена поступила к Вам в виде единого файла архива – возможно, самораспаковывающегося. В ином варианте (замена есть в виде набора папок на диске) все описанные принципы действительны со скидкой на другое расположение исходных файлов.

- 1. Останавливаем программу POS-сервера, проверяем отсутствие Server.exe среди действующих процессов (по Alt-Ctrl-Del)
- 2. При распаковке замены образуются папки. Файлы в этих папках могут иметь атрибут «только чтение». Этот атрибут необходимо снять со всех файлов и только после этого производить замену (как вариант после проведения замены указанный атрибут снимается с установленных файлов, лежащих по описанным ниже программным путям).

Из папки «Замена» файлы раскладываются:

- из подпапки «server» все кладется по пути \Program Files\Фолио WinMapket\Folio POS-Shop\Server\ заменяя собой старые версии файлов.
- из подпапки «BackOffice» файлы кладутся по пути \Program Files\Фолио Win-маркет\Folio POS-Shop\BackOffice\
- из подпапки «Cash» файлы кладутся по пути, где располагается программа Кассы. Вероятнее всего, это папка «Cash» либо «POS» в корне диска С:\ либо другого. Вариант - \Program Files\Фолио Winмаркет\Folio POS-Shop\cash. Если программа Кассы исторически запускается через замещенный Explorer, эти файлы кладутся в директорию \Winnt\ (т.е. туда, где «живет» Windows)
- из подпапки «reports» файлы можно никуда не переносить, а просто подключить, как обычные файлы отчетов в Back Office.
- 3. Только после этого всего мы запускаем программу Кассового сервера, Кассы и начинаем работать. Во как ☺.